# Instructivo Desbloqueo de Tarjeta de Débito

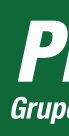

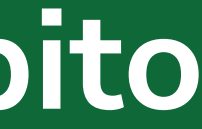

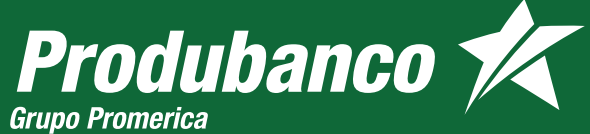

## GUÍA DE USUARIO PARA DESBLOQUEO DE TARJETA DE DÉBITO DESDE LA APP

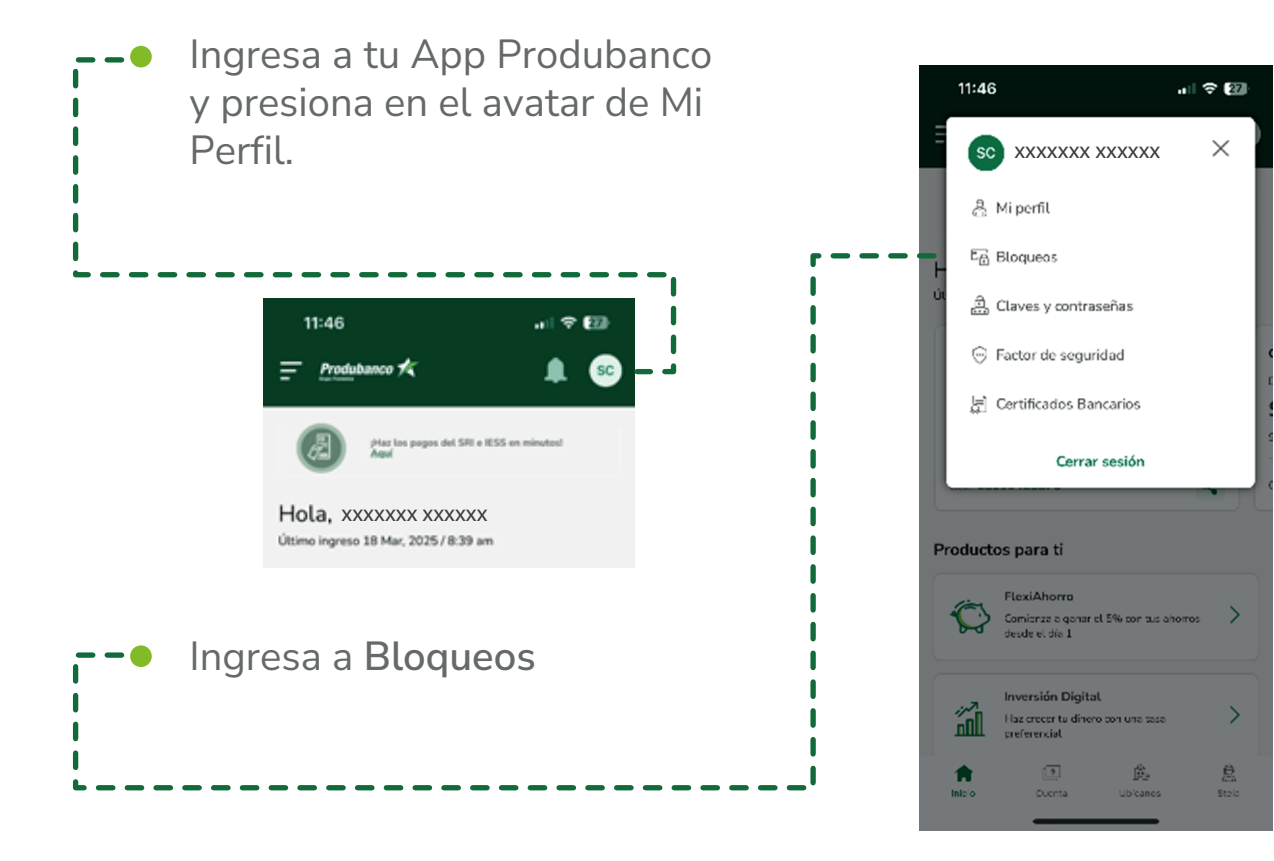

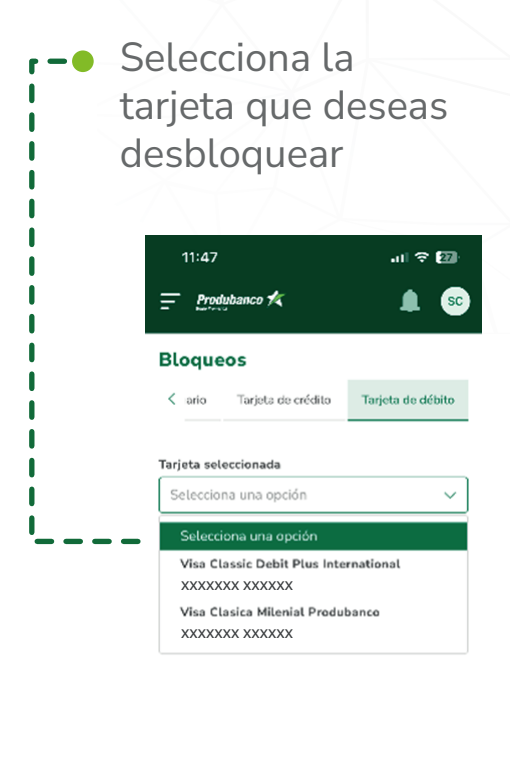

5

.

凰

2

| r -•                   | Presiona en                                                                                                    |
|------------------------|----------------------------------------------------------------------------------------------------|
|                        | Desbloquear                                                                                                    |
| i /                    |                                                                                                    |
|                        |                                                                                                    |
|                        |                                                                                                    |
| <ul> <li>NZ</li> </ul> | 11:47 내 축 🖾                                                                                                    |
|                        |                                                                                                    |
|                        | Produbanco 🛠 🌲 😒                                                                                                    |
|                        | Produbanco 🛧 🌲 😒                                                                                                    |
|                        | Produbanco 🛠 🌲 SC<br>Loqueos<br>ario Tarjeta de crédito Tarjeta de débito                                                                                                    |
|                        | Produbanco 🛠 🌲 SC<br>Loqueos<br>ario Tarjeta de crédito Tarjeta de débito                                                                                                    |
|                        | Produbanco 🛠 🔊 Sc<br>Loqueos<br>ario Tarjeta de crédito Tarjeta de débito<br>rjeta seleccionada<br>//sa Classic Debit Plus International<br>XXXXXX XXXXXXXXXXXXXXXXXXXXXXXXXXXXXX |
|                        |                                                                                                    |

nicio Cuenta Ubícanos S

2 Stela

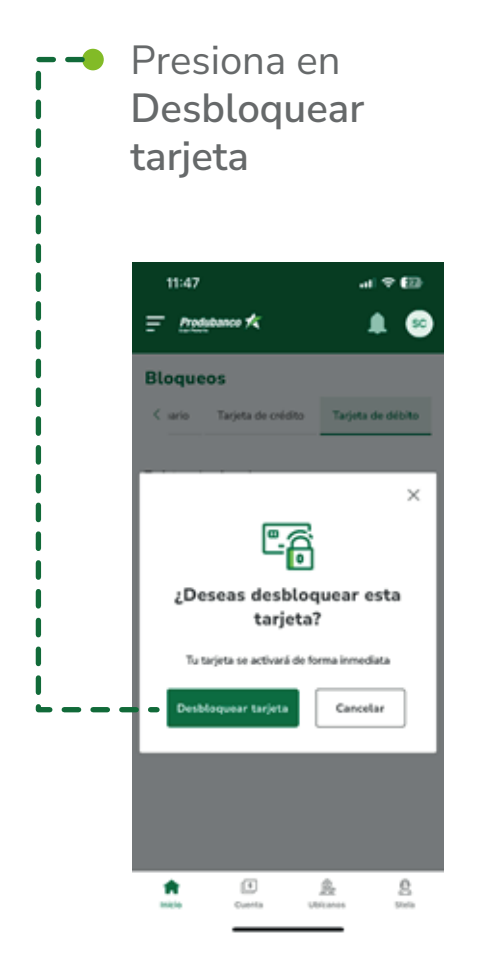

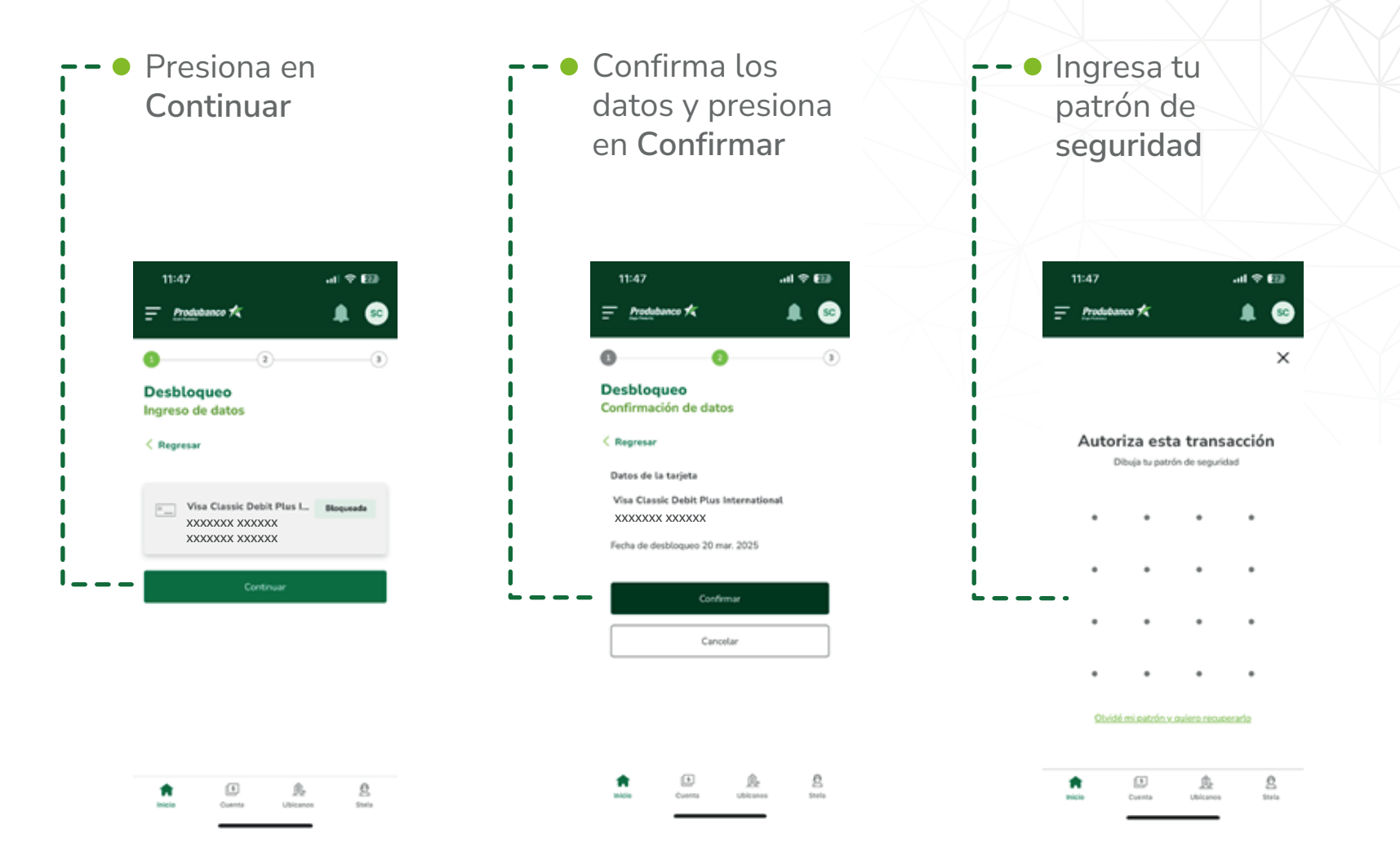

## Listo has desbloqueado tu tarjeta de débito.

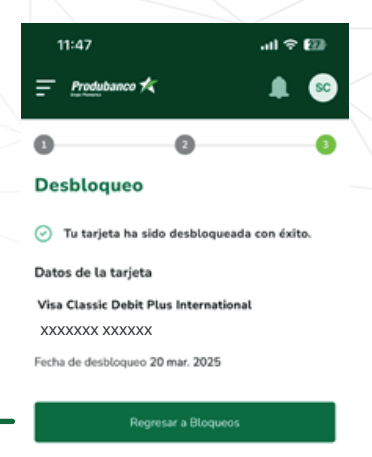

| *      | 5      | ß.       | 8     |
|--------|--------|----------|-------|
| Inicio | Cuenta | Ubicanos | Stela |
|        |        |          |       |

## GUÍA DE USUARIO PARA DESBLOQUEO DE TARJETA DE DÉBITO DESDE LA WEB TRANSACCIONAL

Inicia sesión en www.produbanco.com/bancadepersonas r — 🔴 Ingresa a la opción Servicios Bancarios, Anulaciones y Bloqueos y escoge la opción Bloqueo/Desbloqueo de Tarjeta de Débito.

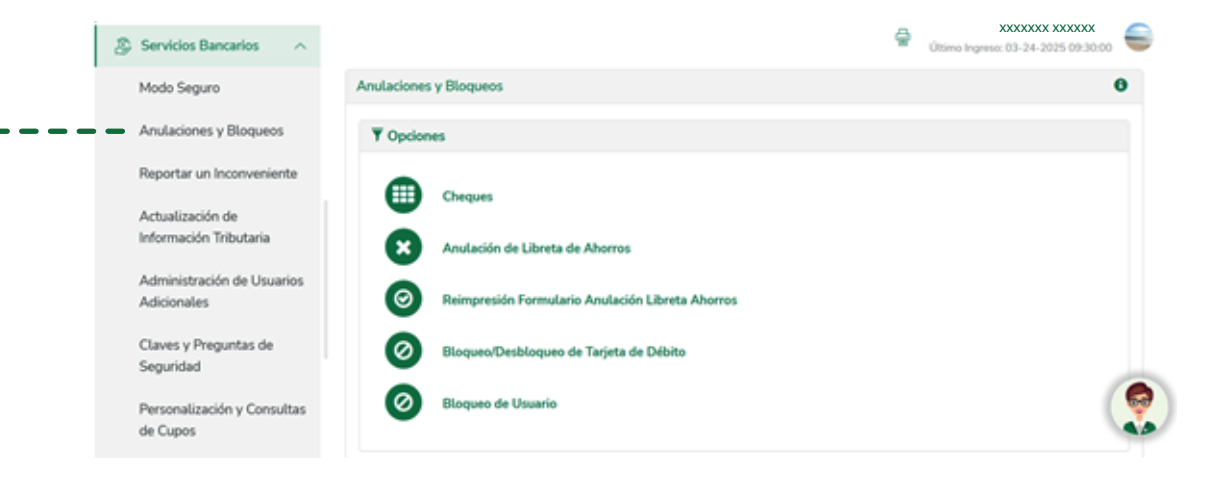

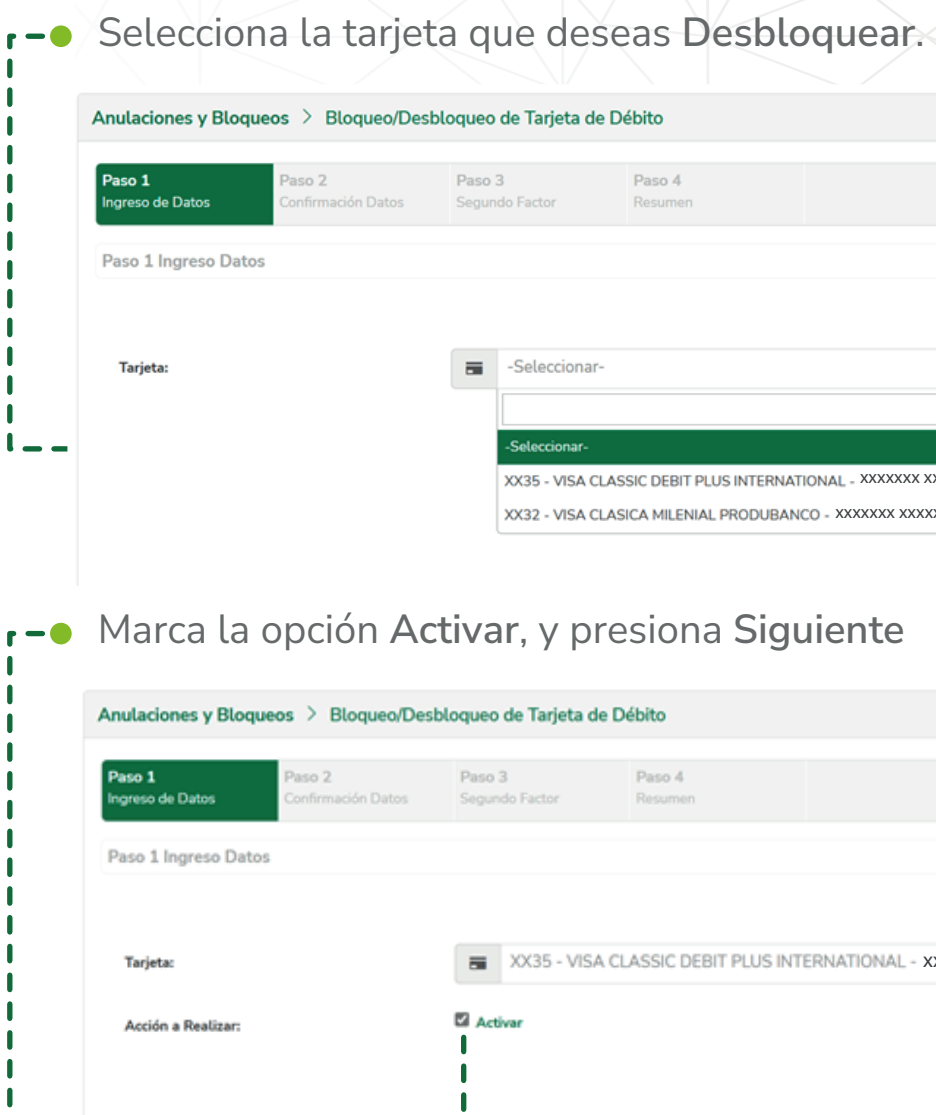

| 0 |
|---|
|   |
|   |
|   |
|   |
|   |
|   |
|   |
|   |
|   |
|   |
|   |
|   |

| to                 |                                | 0     |
|--------------------|--------------------------------|-------|
| iso 4              |                                |       |
| sumen              |                                |       |
|                    |                                |       |
|                    |                                |       |
| SIC DEBIT PLUS INT | ERNATIONAL - XXXXXXX XXXXXX XX | - BLC |

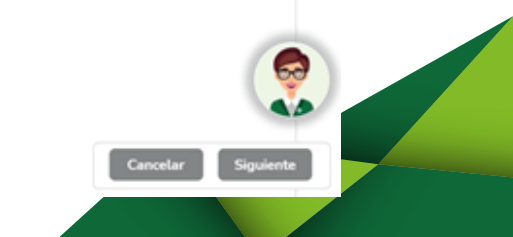

| Anulaciones y Blo          | oqueos > Bloqueo/Des         | bloqueo de Tarjeta       | de Débito                                |  |
|----------------------------|------------------------------|--------------------------|------------------------------------------|--|
| Paso 1<br>Ingreso de Datos | Paso 2<br>Confirmación Datos | Paso 3<br>Segundo Factor | Paso 4<br>Resumen                        |  |
| Paso 2 Confirmad           | ción Datos                   |                          |                                          |  |
|                            |                              | Confirma                 | ción de Datos                            |  |
|                            | Número de Plástico           | ,                        | X00000X0010844035                        |  |
|                            | Nombre de Plástico           | ,<br>,                   | XXXXXXX XXXXXX XX                        |  |
|                            | - Tipo                       |                          | VISA CLASSIC DEBIT PLUS<br>INTERNATIONAL |  |
|                            | Tipo Proceso                 |                          | ACTIVACIÓN                               |  |
|                            |                              |                          |                                          |  |

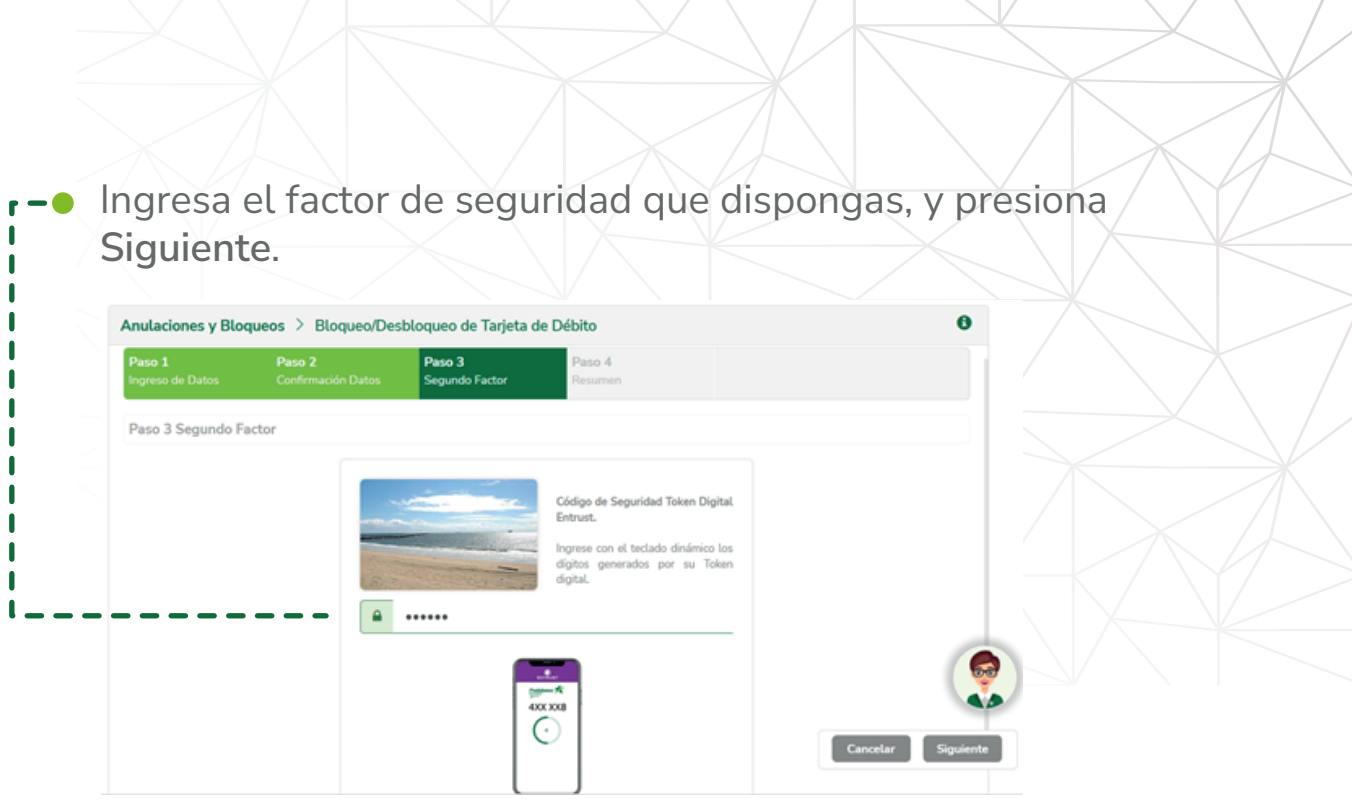

**r**-• Se desplegará un mensaje indicando que el **desbloqueo** se ejecutó exitosamente.

| Paso 1<br>Ingreso Datos | Paso 2<br>Confirmación Datos | Paso 3<br>Segundo Factor | Paso 4<br>Resumen |
|-------------------------|------------------------------|--------------------------|-------------------|
| Paso 4 Resumen          | Transacción                  |                          |                   |
|                         |                              |                          |                   |
|                         |                              | Operación Term           | inada Exito       |
|                         |                              | Operación Term           | inada Exito       |
|                         | Tarjeta No.                  | Operación Term           | xxxxxxxxxxxxx     |
|                         | Tarjeta No.<br>Nombre        | Operación Term           | xxxxxxxx          |

L ----

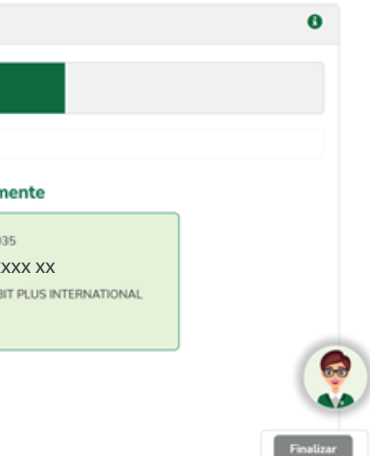